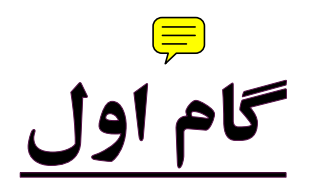

ورود مدير به سامانه همگام

http://hamgam.medu.ir

اضافه کردن دانش آموزان به کلاس ها

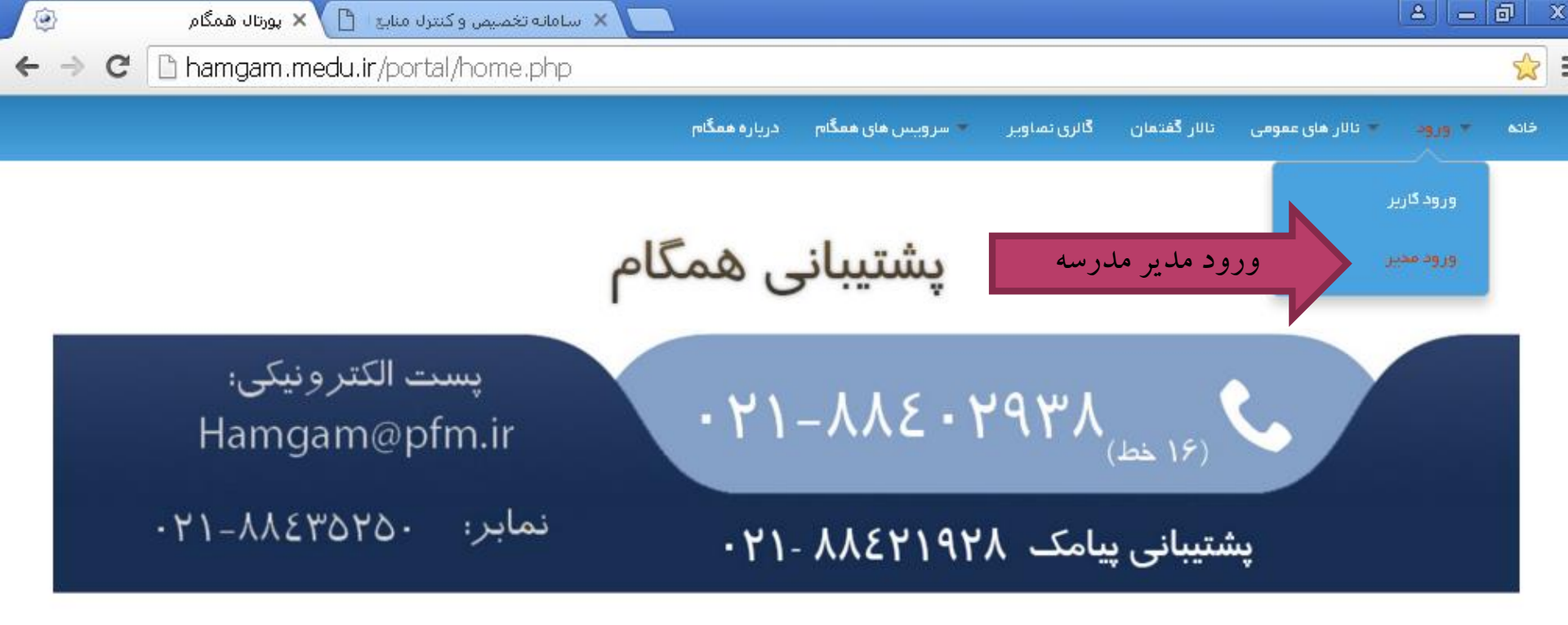

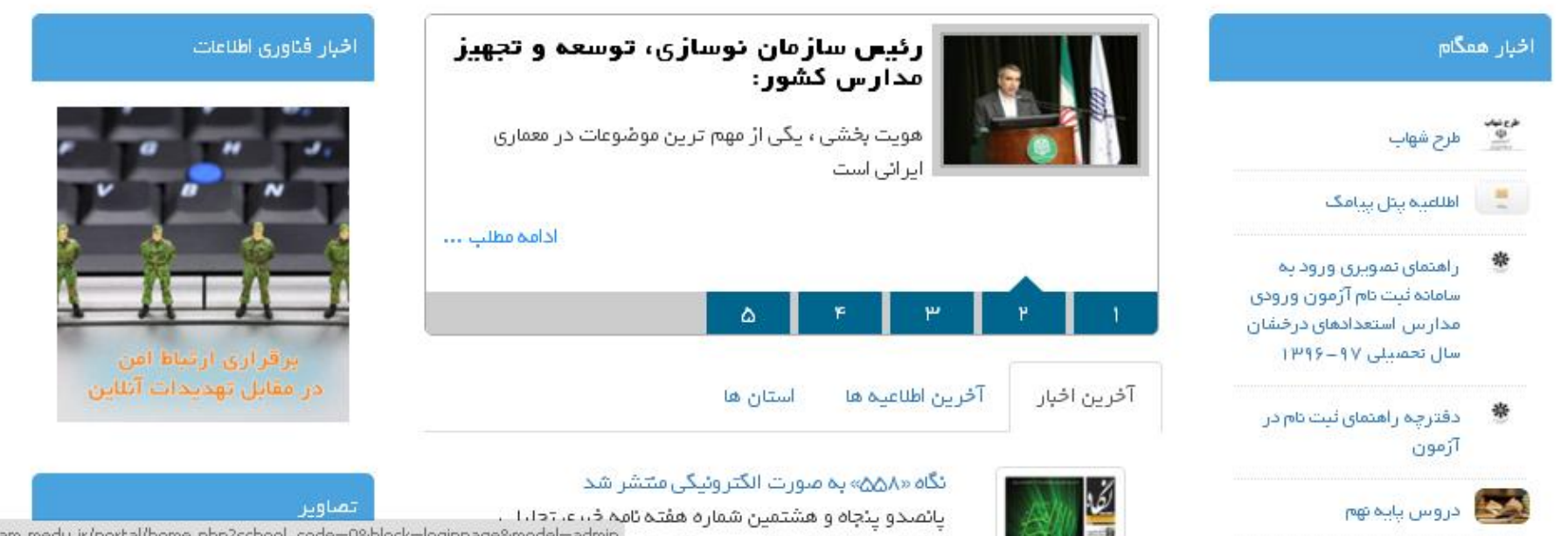

hamgam.medu.ir/portal/home.php?school\_code=0&block=loginpage&model=admin

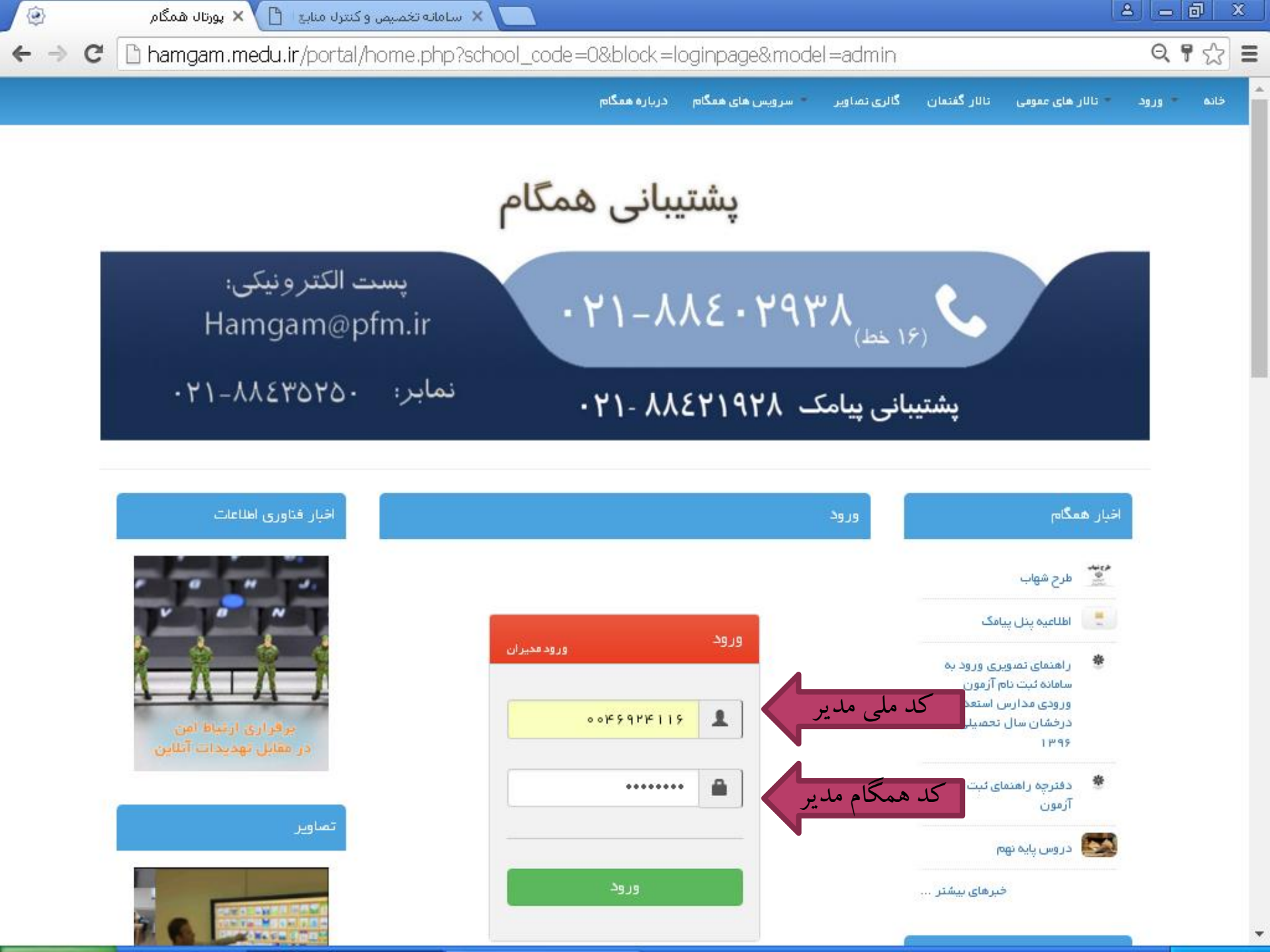

![](_page_3_Picture_0.jpeg)

| / 🗘 ಶಿ | لل مدیریتی همگام در سط <del>ر</del>       | ι, × 🔽                    |                      |                        |                                                              |                         |                |
|--------|-------------------------------------------|---------------------------|----------------------|------------------------|--------------------------------------------------------------|-------------------------|----------------|
| ← ⇒    | 🗙 🗋 hamgar                                | n.medu.ir/portal/vie      | w-all-panel.php#r    | nid=23                 |                                                              |                         | Q 🖬 ☆          |
|        | i ter ter ter ter ter ter ter ter ter ter | لي <sup>ري</sup> ييا      |                      |                        | جو گنید                                                      | 📥 سيدہ فرح حسينی غنچہ 👻 | دا شیور د      |
|        |                                           |                           |                      |                        |                                                              | ممبریت > طئبورداملی     | ينگهای عليد    |
|        |                                           |                           |                      |                        |                                                              |                         | ىليش سايت      |
| Î      | 1896719719                                |                           |                      | ر برچو فعال می گردد.   | هایل توجه مدیران مدارس :<br>طرح شهاب از بعد از قور مورخ ۲/۱۴ | الألليية غاي فعكام      | lata           |
| *      |                                           |                           |                      |                        |                                                              |                         | منداي قالب ساز |
|        |                                           |                           |                      |                        |                                                              |                         | دريج           |
|        | 🚨                                         | پنال پیاہ ک               | العام المراجع        | بهداشت و سالہت         | امور پرورشی                                                  | فرم ساز                 |                |
|        |                                           |                           |                      |                        |                                                              |                         |                |
|        | •                                         | *                         | *                    | -                      |                                                              | <ul> <li>✓</li> </ul>   |                |
|        | ارتباط باپشتیبانی                         | منوريت جثنوارهما ومعابقات | ارزشیابی             | انضباطی و تشویقی       | گارنامه                                                      | انتخابات دانش آموزی     |                |
|        | ė <u>.</u>                                |                           | ¢                    |                        |                                                              |                         |                |
|        | سرویس های سناد                            | پلىخگوبى بە سوالات        | لازا رشات محيريتى    | بغ ثناهم ها            | صحت<br>محتوای الگترونیک                                      | منيريت محتواى سايت      |                |
|        |                                           |                           |                      |                        |                                                              |                         |                |
|        | الله الله الله الله الله الله الله الله   | ثبت نعره                  | هنيريت دامنه         | قسیا<br>زمان بندی      | منيريت كلاسها                                                | منيريت فنداها وتجهيزات  |                |
|        |                                           |                           |                      |                        |                                                              |                         |                |
| باي    | ورود به آزمون ه                           |                           |                      | @                      |                                                              | æ                       |                |
|        | مشاورہ ای                                 | آزمونهای مشاورهٔ ای       | المپيلا ذا نثر)آموزي | ورايش الاللدات سازمانی | ا وقات فراغت                                                 | محيريت کير مذارس        |                |
|        |                                           |                           |                      |                        |                                                              |                         |                |

Connecting...

![](_page_5_Picture_0.jpeg)

| <u> </u>           |        |                 |                       |                                 |               |                                                   |                                            | ینا 🗙 🔪 پنا            | ل مدیریتی همگام در      | , سطح د 🐼  |
|--------------------|--------|-----------------|-----------------------|---------------------------------|---------------|---------------------------------------------------|--------------------------------------------|------------------------|-------------------------|------------|
| ର୍ 🖥 🏠 🔳           |        |                 |                       |                                 |               | php#mid=753                                       | rtal/view-all-panel.p                      | m.medu.ir/por          | 🗈 hamgar                | e ⇒ e      |
| 🖵 اخیرہ            | 📥 سیدہ | فرح حسينى غنج   | بہ 🚽 جستجو گئی        | ×                               |               |                                                   |                                            | ي شتيبا:               | epra                    |            |
| 😵 لينگواي طيد      | مميريت | > دائېورد امىلى | » آرمون های مشاور ه   | ای > صحور مجوز ارزیابی          |               |                                                   |                                            |                        | ر اهنما 🖏 ماز وا        | يغاي درتيط |
| 🖉 ندیش سایت        |        |                 |                       |                                 |               |                                                   |                                            |                        |                         |            |
| يا مند             |        | 8-2J- JF        |                       |                                 |               |                                                   |                                            |                        |                         |            |
| 🖓 رامندای قالب ساز | جستجو: |                 |                       | P                               |               | نمايش محتويات                                     | 10                                         | •                      | رونوئـــَـــ            | اگسال چېپ  |
| au* 🗭              |        | ردينه.          | ( اجرا                | مرحلة (                         | نوع<br>فرايند | درومعای مجاری                                     | گروہ مخاطب                                 | زمان ≏روع<br>مدور مجوز | زمان پلیان<br>صدور مجوز | * مديريت   |
|                    |        | I               | مقیاس ارزیایی<br>شهاب | ورور اطلاعاتآموزگاران<br>دیستان | دگر ارزیابی   | مجریان (آموزگار ان) برنامهٔ ملی شهاب<br>سال ۹۵–۹۵ | گروه مخاطب طرح شهاب (دانش<br>آموزان )۹۶–۵۵ | MI/A1/706.00           | 00:0 :00                | <b>×</b>   |
|                    | ابت    | نباي            | بعدی ا                | ιgΣ                             |               |                                                   | ن <i>مای</i> ش ۱ تا ۱ از مجموع ۱           | ۱ مورد<br>۱            | מגפן נעדיש              |            |

## پنل مدیریتی همگام در سطح دی پنل مدیریتی همگام در سطح دی مگام در سطح دی مگام دی <

| رونوشت اکسل چپ |               |                          | ىلىش محتويات <mark>10</mark> | ni             | P            |           | جستجوه     |
|----------------|---------------|--------------------------|------------------------------|----------------|--------------|-----------|------------|
| عنيريت         | ) تعداد مغالب | ې نقش                    | ) کد ملی                     | 💧 نام خانوادگی | ې تام        | ۋ رديغا   |            |
| 알 🔐            |               | وعلم                     | н7ан нал ж т                 | اعتمادی دیلمی  | طناز         | 1         |            |
| مخاطبين 🌡 🎥    | • افزودن ه    | معلم                     | Mmhm4412aY                   | امينى          | الهام        | μ         |            |
| 22 at          |               | وعلم                     | kimhiniki dil sAA            | حتلماوي        | زهره         | щ         |            |
| <b>2</b>       | ٥             | وعليم                    | Minish hale 1996             | خدايارى        | زهرا         | ٣         |            |
| <b>2</b>       | ٥             | وسلحه                    | <u> </u>                     | رشوندآ وه      | روح انگیز    | ۵         |            |
| <b>2</b>       | ٥             | وعليم                    | omh i dddAdA                 | طلعرخانى       | ييتا         | >         |            |
| <b>2</b>       |               | piles                    | MM5114114MY                  | عبلمى نشتى     | puliel       | Y         |            |
| <b>2</b>       |               | وعليم                    | Mmh h 1m2 dAM                | فافله بلثى     | مريع السلدات | *         |            |
| <b>2</b>       |               | وعليم                    | 0083080400                   | ماقى           | گھلیا        | ٩         |            |
| <b>2</b>       |               | ршев                     | amh a' Nmh d'A               | محمدى جوبنة    | پروانه       | ļ.        |            |
|                | ۱۴ مورد       | ملیش را دا در از مجموع ا | :                            |                | ى انتها      | ал, F I ( | ابتدا قبلي |

| 🔜 🗙 پنل مدیریتی همگام در سطح د 🛞 |                                |           |                    |                                        |                   |                       |                |            |                   |
|----------------------------------|--------------------------------|-----------|--------------------|----------------------------------------|-------------------|-----------------------|----------------|------------|-------------------|
| ← → C 🗋 hamgam.medu.ir/          | portal/view-all-pa             | nel.php#r | nid=753            |                                        |                   |                       |                |            | ର 🖏 🏡 🔳           |
| يخيباني- 🖓 الم                   |                                |           |                    |                                        |                   | جستجو کنید            | ې حسينې غنچه 🗵 | ا سيده فرح | 🖵 🛶 د.            |
| راهنما 🖧 ماژول های مرتبط         |                                |           |                    |                                        | ندور فجوز ارزيابي | ین مای مشاوره ای احام |                |            | 🔇 اینگوای طید     |
|                                  |                                |           |                    |                                        | ران دیستان        | , اذلاعات آموزگا      | ہے اجرای ورور  | مدور دمتر. | 🖉 ندایش سایت      |
|                                  |                                |           |                    |                                        |                   |                       |                |            | ي را هندا         |
| اکسل چپ                          |                                |           |                    |                                        |                   | دن مخاطب              | × افزو         | inaima     | 💡 رامندای تقب ساز |
|                                  |                                |           |                    |                                        | ا نتخاب گنی       | ىنىش                  |                |            | 🖨 •ىچ             |
|                                  |                                | ı         | -                  | ــــــــــــــــــــــــــــــــــــــ | انتخاب گنب        | <u>بی</u> ہ           | - 1            | 0          |                   |
| ال است                           | این بخش غیرفع                  |           |                    | <u> </u>                               | انتخاب گنب        | رشته                  |                |            |                   |
|                                  |                                |           | *                  | ۵.                                     | انتخاب كنب        | كلاس                  |                |            |                   |
|                                  |                                |           |                    | <b>7</b>                               | ۹ چست             |                       |                |            |                   |
|                                  |                                |           |                    |                                        |                   | 6                     | + افزود        |            |                   |
| رونوئت اکسال چپ                  | T                              | 10        | نعليش محتويات      | ø                                      |                   |                       | جستجو:         |            |                   |
| ې گالس 👌 مديريت                  | ې پليه 👌 رشته                  | 💧 نقش     | ۇ گە ھلى           | 💧 نام خانوادگی                         | pt: ()            | 💧 رديف                |                |            |                   |
| <b>+</b> •#                      | پنجم ابتدایی                   | دانشآموز  | <b>6</b> 616067666 | بابائی جھانی                           | زهرا              | I                     |                |            |                   |
|                                  | a puta                         | ыньал эмь | 94                 | محمدي جوبته                            |                   | وروا ته               |                |            |                   |
| يرد                              | نملیش ( تا ه ( از مجموع ۲ ) مو |           |                    |                                        | التوا             | و بعدی                | قباي ا         | ايدعا      |                   |

| گام, در سطح د 🐼            | 🗙 پنل مدیریتی همگ        |           |                    |           |               |                     |                 |                    |                      |                           |            |                   |
|----------------------------|--------------------------|-----------|--------------------|-----------|---------------|---------------------|-----------------|--------------------|----------------------|---------------------------|------------|-------------------|
| $\leftarrow \Rightarrow G$ | 🗅 hamgam.m               | nedu.ir/p | oortal/vie         | w-all-pai | nel.php#rr    | nid=753             |                 |                    |                      |                           |            | ର୍ 🖥 🏠 🔳          |
|                            | پشیبانی- <mark>مک</mark> | 0         |                    |           |               |                     |                 |                    | جندجو كنيد           | حسيتى غنچە 🗵              | میده فرح   | 🖵 🛶 د.            |
|                            | 0° (1414)                |           |                    |           |               |                     |                 | مندور نجوز ارزيابي | رمون های مشاوره ای 🕫 |                           |            | 😧 اینگوای طید     |
|                            |                          |           |                    |           |               |                     |                 | گاران دیستان       | ور اطلاعات آموزة     | ي اجراي ون                | مدور دعترم | 🖉 ندیش سیر        |
|                            |                          |           |                    |           |               |                     |                 |                    |                      |                           |            | tainty 💡          |
| اکسان چپ                   |                          |           |                    |           |               |                     |                 |                    | ودن مخاطب            | × افزر                    | anian a    | 💡 راهنمای قطب ساز |
| <b>^</b>                   |                          |           |                    |           |               | -                   | فزودن           | روی اذ             | کليک (               | -٣                        |            | an. 🕒             |
|                            | جه کنید                  | لاس تو    | ، نام کا           | ۱-به      | 10 2          | وزان                | ••<br>ب دانش آم | م جمع<br>–انتخاد   | دن<br>رودن ۲         | جستج <mark>و افز</mark> و |            |                   |
|                            | ۋ ھديريت                 | ۈ كىلىن   | ې رشته             | ) پلید    | 🖕 نقش         | ۇ گە سلى            | 🛊 نام خانوادگی  | pt: ()             | رديف                 | <b>P A</b>                |            |                   |
|                            | +                        | تين       | ابتدايى            | پنجم      | دانشآموز      | <b>W</b> M169677664 | بابائی جھانی    | زهرا               | I                    |                           |            |                   |
|                            | +                        | تين       | ابتدايى            | پنجم      | دانشآموز      | ын гаруудар         | بابائی جھانی    | مهتا               | μ                    |                           |            |                   |
|                            | +                        | تين       | ابتدايى            | ينجم      | دانشآموز      | ымт ке күүлөү       | بابائی جھانی    | مولا               | щ                    |                           |            |                   |
| -                          | +                        | تين       | ابتدايى            | بنجم      | دانشآموز      | hmi ho hika i       | بختيارى         | متيش               |                      |                           |            |                   |
|                            |                          |           |                    |           |               |                     |                 |                    |                      |                           |            |                   |
|                            |                          |           | •                  |           | ահոր ով ծարեց |                     | محمدى جوبته     | •                  | , lâ î               |                           |            |                   |
|                            |                          | بورد      | اه ( از مجموع ۱۳ ه | نملیش ( ت |               |                     |                 | انتها              | gan; F               | بلي ا                     | ابتحا ة    |                   |

![](_page_10_Figure_0.jpeg)

![](_page_10_Figure_1.jpeg)

گام دوم

## ورود معلم به سامانه همگام

ثبت نمرات طرح شهاب

![](_page_12_Figure_0.jpeg)

![](_page_12_Picture_1.jpeg)

ق.ط ۲۰:۳۳ (🗙 EN

... Google - پورتال همگام 🧑 ...ثبت گویه های طرح ش 📑

![](_page_13_Picture_0.jpeg)

. . .ثبت گویه های طرح ش 📑 💽 Microsoft Excel - ואנג... ....Google - پورتال همگام 🧑

🛃 start **1** C

## A weite walk A weite walk A w

![](_page_14_Picture_1.jpeg)

| ۲ | سطح د | یمگام در ب       | دیریتی ھ | ینل م 🗙 🔪 پنل م               |                                |                                    |                                                              | A -                              | ð   | x                                                                                           |
|---|-------|------------------|----------|-------------------------------|--------------------------------|------------------------------------|--------------------------------------------------------------|----------------------------------|-----|---------------------------------------------------------------------------------------------|
| ← | ⇒ (   | C 🗋              | hamg     | <b>;am.medu.ir</b> /portal/da | shboard.php?&dev#mid=          | =23                                |                                                              | Q                                | 9 🖒 | ≡                                                                                           |
| ≣ |       | $\mathbf{X}$     | ٩        | 🖠 طذاز اعتعادی دیلھی •        |                                |                                    |                                                              |                                  | Q   | ≡                                                                                           |
|   |       |                  |          |                               |                                |                                    |                                                              | مدیریت » داشبورد امنلی           |     | <b></b>                                                                                     |
|   | -     | 1896718          | 771F     |                               |                                | <mark>۹</mark> فعال می گردد.       | یل توجه معلمین مدارس :<br>رح شهاب از بعد از ظهر مورخ ۵/۱۲/۱۴ | اطللتید های همگام (اطللتیه)<br>ط |     | -<br>-<br>-<br>-<br>-<br>-<br>-<br>-<br>-<br>-<br>-<br>-<br>-<br>-<br>-<br>-<br>-<br>-<br>- |
|   |       | کاليف            |          | <b>کی</b><br>محتوای الکترونیک | ارتباط با پشتیبیانی            | المعيريت جـُــتَوَار، ها و مسابقات | <b>ب</b><br>ارزشیلی                                          | فرم ساز                          |     | •                                                                                           |
|   |       | <b>ی</b> تک سوال | 4        | برنامہ کللسی معلم             | ثبت حضور وغياب                 | ثبت نمرہ                           | لی الکترونیک<br>طرح درس الکترونیک                            | فەللىت ھاى پژوھشى                |     |                                                                                             |
|   |       |                  |          |                               | ورود به آزمون هاي<br>مشاوره اي | آر مونهای مشاوره ای                | زمانيندي آزمون                                               | نی<br>طراحی آزمون                |     |                                                                                             |
|   |       |                  |          |                               |                                |                                    |                                                              |                                  |     |                                                                                             |
|   |       |                  |          |                               |                                |                                    |                                                              |                                  |     | ÞF                                                                                          |
| - | tor   |                  | 1        |                               |                                |                                    |                                                              | EN                               | 1   | r 3                                                                                         |

| ۲ | سطح د | همگام در ب   | مدیریتی | 🗾 🗙 پنل (                 |                        |                                                         |                              |                     | ð       | ×        |
|---|-------|--------------|---------|---------------------------|------------------------|---------------------------------------------------------|------------------------------|---------------------|---------|----------|
| ← | ⇒ (   | C 🗅 b        | namg    | am.medu.ir/portal/dash    | board.php?&dev#mid=723 |                                                         |                              | Q                   | 9 🗘     | Ξ        |
| ≔ |       | $\mathbf{X}$ |         | طناز اعتعادی دیلعی 🕈      |                        |                                                         |                              |                     | Q       | ≡        |
|   |       |              |         |                           |                        | ای                                                      | ىلى » آزمونهاى مشاوره        | مدیریت » داشبورد ام |         |          |
|   |       |              |         |                           |                        |                                                         |                              |                     |         | <br>     |
| ĺ |       | 1896/187     | ۱۴      |                           |                        | لمین مدارس :<br>بعد از ظهر مورخ ۱۲۷۱۴/۱۸۵ فعال می گردد. | قلبل توجه معا<br>طرح شهاب از | اطللعیہ ہای ہمگام   |         | 90<br>90 |
|   | -     |              |         |                           |                        |                                                         |                              |                     |         | Ŷ        |
|   |       |              |         |                           |                        |                                                         |                              |                     |         | Ŷ        |
|   |       |              |         |                           |                        | ورود به بخش<br>رکت در آزمون دگر ارزیابي                 | نيبي شد<br>ا                 | شریت در آزمون دگرار |         | G        |
|   |       |              |         |                           |                        |                                                         |                              |                     |         |          |
|   |       |              |         |                           |                        |                                                         |                              |                     |         |          |
|   |       |              |         |                           |                        |                                                         |                              |                     |         |          |
|   |       |              |         |                           |                        |                                                         |                              |                     |         | PR       |
| - | start | - n          | 1       | نل مدیریتی شمگام در 💿 🕺 🌣 | ئېت گويه هاي طرح ش 🚇 📖 | G Microsoft PowerPoint                                  |                              | EN 🔇                | ) 1+:W. | ق،ظ      |

| نگام در سطح د 🕙 | پنل مدیریتی هم                                          | × 🔼                                             |     |                                  |           |             |             | تعالقا        | 9 N             |
|-----------------|---------------------------------------------------------|-------------------------------------------------|-----|----------------------------------|-----------|-------------|-------------|---------------|-----------------|
| - → C           | 🗅 hamgam.                                               | <b>medu.ir</b> /portal/dashboard.php?&dev#mid=7 | '54 |                                  |           |             |             | ତ୍ଟ           | 숬               |
|                 |                                                         | طناز اعتمادی دیلمی 🔹                            |     |                                  |           |             |             | Q             |                 |
|                 | -                                                       |                                                 |     | the state of the state of the    |           |             |             | AL            |                 |
| ماژولهای مرتبط  | • 96 (Intel) (9                                         |                                                 |     | ، ای » سرخت در آرمون نظر آرزیابی | ی مساور ہ | ، ارمونها   | ورد امىلى : | دیریت » داست. |                 |
|                 |                                                         |                                                 |     |                                  |           |             | نگر ارزیابی | کت در آزمون ، | 🕰 شر            |
| چلپ             | بوشت اکسل                                               | نمایش محتویات 🔹 ۱                               |     |                                  |           |             |             | :9            | <sub>جت</sub> % |
| مديريت          | It                                                      | شروع و پایان اجرا                               | It  | 11 عنوان فاز                     | برا       | عنوان اح    | - It        | ل رديف        | Ŷ               |
| 2<br>2          |                                                         | ٥٥:٥٥:٥٥ ١٣٩٤/٥١/٣١ ٥٥:٥٥:٥٥ تا ١٣٩٤/٥١/١٣      |     | ورور اطلاعات آموزگار ان دیستان   | ئىھاب     | ن ارزبابی ن | مقياس       | 1             | Ŷ               |
|                 | <mark>مخاطبین آزمون</mark><br>ش ۲۰۰۱ تر <mark>مح</mark> | نماي                                            |     |                                  |           | انتها       | بعدى        | قبلی ۱        |                 |
|                 |                                                         |                                                 |     |                                  |           |             |             |               | ۶.              |
| ▁▁▋             |                                                         |                                                 |     |                                  |           |             |             |               |                 |
|                 | ن آزمون                                                 | ورود به مخاطبیر                                 |     |                                  |           |             |             |               |                 |
|                 |                                                         |                                                 |     |                                  |           |             |             |               |                 |
|                 |                                                         |                                                 |     |                                  |           |             |             |               |                 |

PR

|                                                                                                    | A .                   | at a solution first ( |                |                                                                                                    |              |                     |                                          |            | C              |
|----------------------------------------------------------------------------------------------------|-----------------------|-----------------------|----------------|----------------------------------------------------------------------------------------------------|--------------|---------------------|------------------------------------------|------------|----------------|
|                                                                                                    | <b>U</b>              |                       |                |                                                                                                    |              |                     |                                          |            |                |
| an an han t                                                                                                    | P 11:11 (2)           |                       |                |                                                                                                    | 1. O. S. Sam | و اور میں کردید آل  | ບວ່າ ທີ່ສະຫຼາກເປັນການ                    | اشتعب امتا | S. M. Charles  |
| ·)- 603) 4                                                                                                    |                       |                       |                | e<br>Internet internet interne |              | .,                  | , , , ( <b></b>                          |            |                |
|                                                                                                    |                       |                       |                |                                                                                                    | ار ان دیستان | ورور اطللعات آموزگ  | بی شهاب / عنوان فاز:                     | نیاس ارزیا | عنوان اجرا: مق |
|                                                                                                    | Г                     | "12 42 "33            | "              |                                                                                                    |              |                     |                                          |            | بزگشت          |
| ل حاب ا                                                                                                    | ت اکس                 | دفترچه ها             | ورود به        |                                                                                                    |              |                     |                                          |            | 'n 2'          |
| و مربت                                                                                                    | هات و                 | مازمان (ریشنان) ا     | الستان و منطقه | المعقدية ماز قان                                                                                                    | ور نقش       | ور کد سلی           | ور نام خانوادگی                          | րեն լթ     | بر رديف        |
|                                                                                                    |                       | Tere (manual and      | 1              | ti ti ti ti ti ti ti ti ti ti ti ti ti t                                                                                                    | - •I         | - +1                | +1                                       |            | +1             |
|                                                                                                    | -                     | (1017 0017) 0001      | فروین ۲ انبرر  | ابتدایی / قدارش افورش علای / قدرشه                                                                                                    | دانس افور    | 1676166197          | پورهدند                                  | مهديه      |                |
| ✓ <u>∎</u> ≞                                                                                                    | _ <mark>دفترچە</mark> | آمنه (۹۵۱۲۷۷۹۴)       | قزوین / البرز  | ابتدایی / فدارس آفوزش غلای / فدرسه                                                                                                    | دانش آموز    | 19F09F9/F1          | خهابی                                    | درگس       | ٢              |
| <ul> <li>✓ </li> </ul>                                                                                                    | -                     | آمنی (۹۵۱۲۷۷۹۴)       | قزوين / البرز  | ابتدایی / مدارس آموزش عادی / مدرسه                                                                                                    | دانش آموز    | ሥለ۶15ሥሥ∆•V          | جمالی                                    | نهال       | щ              |
| <b>~ B</b>                                                                                                    | _                     | آمنه (۹۵۱۲۷۷۹۴)       | قزوین / البرز  | ابتدایی / مدارس آموزش عادی / مدرسه                                                                                                    | دانش آموز    | FF#12001A12         | كرمى                                     | فلطمه      | ۴              |
|                                                                                                    |                       | Tex ( DOV DEC) AND    | i uli z sup ik | المستعم وحاويث أعمآ سياعم والمعا                                                                                                    | in all white | EULU-1-686          | an an an an an an an an an an an an an a | เล.ส์      |                |
| • <b>•</b>                                                                                                    | -                     | (1017 0017) 0001      | دروین ۲۰ مبرر  | ابتدایی ( قدارش افورش علای ( قدرشه                                                                                                    | دانس التور   |                     | ونی محمدی                                | (Line)     |                |
| ✔ 🗐                                                                                                    | -                     | آمنه (۹۵۱۲۷۷۹۴)       | قزوین / البرز  | ابتدایی / فدارس آفوزش غلای / فدرسه                                                                                                    | دانش آموز    | FH16017F1H          | فيبرزانى                                 | فلطعه      | 5              |
| ✓ ₽                                                                                                    | -                     | آمنه (۹۵۱۲۷۷۹۴)       | قزوين / البرز  | ابتدایی / فدارس آموزش علدی / فدرسه                                                                                                    | دانش آموز    | FFHIK∘KIE9I         | بختبارى                                  | ستايش      | ν              |
| ✓ 🖉                                                                                                    | -                     | آمنه (۹۵۱۲۷۷۹۴)       | قزوین / البرز  | ابتدایی / فدارس آفوزش غلای / فدرسه                                                                                                    | دانش آموز    | ۴۳۱۲۰۲۱۸۰۵          | نوريلاي                                  | محدثه      | ٨              |
| ✓ ₽                                                                                                    | -                     | آمنه (۹۵۱۲۷۷۹۴)       | قزوین / البرز  | ابتدایی / مدارس آموزش علای / مدرسه                                                                                                    | دانش آموز    | <b>የምገደ</b> • ዮዮአዮአ | شاهسوندرغدالاي                           | آيناز      | ٩              |
| </td <td>_</td> <td>آمنه (۹۵۱۲۷۷۹۴)</td> <td>قزوین / البرز</td> <td>ابتدایی / فدارس آموزش غلای / فدرسه</td> <td>دانش آموز</td> <td>FFF17 ≥ F ∧ V F 9</td> <td>بلبلاي جهاني</td> <td>زهرا</td> <td>1 =</td> | _                     | آمنه (۹۵۱۲۷۷۹۴)       | قزوین / البرز  | ابتدایی / فدارس آموزش غلای / فدرسه                                                                                                    | دانش آموز    | FFF17 ≥ F ∧ V F 9   | بلبلاي جهاني                             | زهرا       | 1 =            |
| نوع ۳۷ فورد                                                                                                    | ر اتا ہ ا از محت      | نماىش                 |                |                                                                                                    |              | Lavi                | щ щ (62.3)                               | ,<br>P     |                |

🛃 start

🖬 🙆 🧿

| ۲  | ا در سطح د  | ی همگام                  | 🗾 × پنل مدیریتر            |                            |                                |                          | E                       | 3 - 0            | x          |
|----|-------------|--------------------------|----------------------------|----------------------------|--------------------------------|--------------------------|-------------------------|------------------|------------|
| ←  | ⇒ C         | 🗋 ha                     | amgam.medu.ir/portal/dasł  | nboard.php?&dev#mid=       | =754                           |                          |                         | Q 🖣 🖞            | ≿ ≡        |
| := |             | X                        | هناز اعتمادی دیلمی 🔹       | 2                          |                                |                          |                         | Q                | =          |
|    |             |                          |                            |                            |                                |                          |                         |                  |            |
|    | بلغاي مرتبط | gjt≖ Q <sub>0</sub>      |                            |                            | ارمون نکر ارزیابی              | ن مشاوره ای » شرکت در    | اشېورد اصلی » ارمونها   | مدیریت » د       | Ţ          |
|    |             |                          |                            |                            | رگار ان دیستان                 | ان فاز: ورور اطلاعات آمو | نیاس ارزیابی شهاب / عنو | عنوان اجرا: مَدَ |            |
|    |             |                          |                            |                            |                                |                          |                         | بازگشت           | <b>0</b> 0 |
|    | چلپ `       | كسل                      | محتوبات ۱۰ رونوشت اک       | نمايش ،                    |                                |                          |                         | تجو              | Ŷ          |
|    | لايريت      | • ↓†                     | 👔 زمان پیشنهادی این دفترچه | 1↓ عنوان دفترچه            | 1↓ عنوان فاز                   | ‡ل <sup>عنوان اجرا</sup> | †↓ عنوان آزمون          | †↓ رديف          | Ŷ          |
|    | ?           |                          | ٥ ٧ : ٥ ٥ : ٥ ٥            | دفترچه استعدادهای هشت گانه | ورور اطللعات آموزگار ان دیستان | مقياس ارزيابى شهاب       | مقياس ارزيابي شهاب      | ı                | •          |
|    |             | <mark>سوالا</mark><br>مج | دمایش ۱ تا ۱ از            |                            |                                |                          | ۱ بعدی انتها            | ا قبلی           | -          |
|    | •           |                          |                            |                            |                                |                          |                         | +                |            |
|    | الم _       |                          | ». «».».».».               |                            |                                |                          |                         |                  |            |
|    |             | ويد                      | رد بخش "سوالات" شو         | <u>وا</u>                  |                                |                          |                         |                  |            |
|    |             |                          |                            |                            |                                |                          |                         |                  |            |
|    |             |                          |                            |                            |                                |                          |                         |                  |            |
|    |             |                          |                            |                            |                                |                          |                         |                  |            |
|    |             |                          |                            |                            |                                |                          |                         |                  |            |
|    |             |                          |                            |                            |                                |                          |                         |                  |            |
|    |             |                          |                            |                            |                                |                          |                         |                  |            |
|    |             |                          |                            |                            |                                |                          |                         |                  |            |

![](_page_20_Figure_0.jpeg)

🛃 start

| , در سلطح د 🧕           | 🗙 پنل مدیریتی همگام |                    |               |                             |             |           |                      |                           |                      | لقالع             |   |
|-------------------------|---------------------|--------------------|---------------|-----------------------------|-------------|-----------|----------------------|---------------------------|----------------------|-------------------|---|
| ⇒ G                     | 🗅 hamgam.m          | nedu.ir/portal/da  | shboard.php?  | &dev#mid=754                |             |           |                      |                           |                      | Q                 | Ţ |
|                         | دی دیلہی ۲          | dazel jizh         |               |                             |             |           |                      |                           |                      |                   | C |
| here de la fie          | 0° 1 0              |                    |               |                             |             |           | د. آنمون دگرار زیاری | ماءرمخان فاعرب خركت       | ورد اصلی رو آزمون    | ا مدریت و داشته   |   |
|                         |                     |                    |               |                             |             |           | 0.000                |                           |                      |                   |   |
|                         |                     |                    |               |                             |             |           | وزگار ان دیستان      | ىنوان فاز: ورور اطلاعاتآم | ن ارژیایی شهاب / ع   | عنوان اجراء مقياس | : |
|                         |                     | ~                  |               |                             | 7           |           |                      |                           |                      | بازگشت            |   |
| اگسال چاہ               | ت ۱۰ م رونوشت       | ، اموزان 👞         | مرات دانش     | پس از ثبت نه                |             |           |                      |                           |                      | جستجو:            |   |
| هنيريت                  | مشفصات مدرسة        | آموزان             | کلی دانش َ    | وارد لیست <sup>-</sup>      | п           | ال نغش    | ال گذھلی             | نام خانوادگی              | 11 <sup>214</sup> 11 | ال ردينه          |   |
| ~                       |                     | ر ای هر            | ، نهایے را ب  | شوید و تایید                | ابتداير     | دانش آموز | 1898188198           | پورمحمد                   | مهنيه                | I                 |   |
| ایی کرد <mark>ن</mark>  | - <mark>ia</mark>   | هيد.               | وز انجام ده   | دانش آم                     | ابتداير     | دانش آموز | 4/P 4/P 4/P 1        | خهابى                     | نرگس                 | μ                 |   |
| ✔ 🗾                     | -                   | (40197749)         |               | مدارس التوريلي علاق / مدرمت | ابتدایی د.  | دانشآموز  | PK 9 I 9PPPO 9Y      | جملى                      | نهال                 | щ                 |   |
| ✔ 🗾                     | -                   | Taia (٩٩ ٧٧٩ ١Δ٩)  | فزوين / البرز | مدارس آموز کی علای / مدرسه  | ابتدایی 🗸 ا | دانش آموز | MM14001716           | گرمی                      | فنظمره               | ۴                 |   |
| ✔ 🗾                     | -                   | Taia (٩٩ ٢٢٩ ١Δ٩)  | فزوين / البرز | مدارس آموز کی علای / مدرسه  | ابتدایی 🗸 ا | دانش آموز | 09001041 <b>44</b>   | ولى محمدي                 | Τريانا               | ۵                 |   |
| <ul> <li>✓ ■</li> </ul> | -                   | Taia (٩٩ ٢٢٩ ١Δ٩ ) | فزوين / البرز | مدارس آموز کی علای / مدرسه  | ابتدایی / ۱ | دانش آموز | MI MY 1 = 4 1 M M    | میرزائی                   | فعلاهم               | ,                 |   |
| ✔ 🗾                     | -                   | Taia (٩٩ ٧٧٩ ١Δ٩ ) | فزوين / البرز | مدارس آموز کی علاق / مدرسه  | ابتدایی / ۱ | دانش آموز | Mmi ho h i M d i     | بختيارى                   | ستليش                | ۷                 |   |
| ✔ ₽                     | -                   | Taia (٩٩ ٧٧٩ ١Δ٩)  | فزوين / البرز | مدارس آموز کی علای / مدرسه  | ابتدایی / ۱ | دانش آموز | Qo XI 4 o 4 1 MM     | نوريانى                   | محدثه                | ٨                 |   |
| <b>~</b>                | -                   | Taia (٩٩ ٢٢٩ ١Δ٩)  | فزوين / البرز | مدارس آموز کی علای / مدرسه  | ابتدایی / ۱ | دانش آموز | MM1 4 = 4 1 MM       | <u> شاهسوندرضایی</u>      | Tيناز                | ٩                 |   |
|                         |                     |                    |               |                             |             |           |                      |                           |                      |                   |   |

PR/